# Accès à l'application

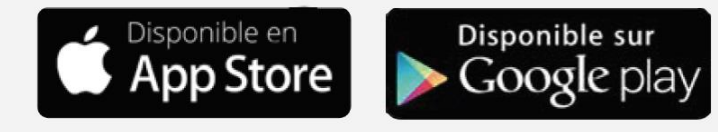

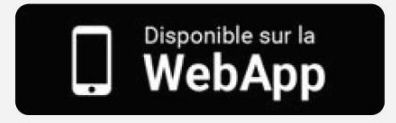

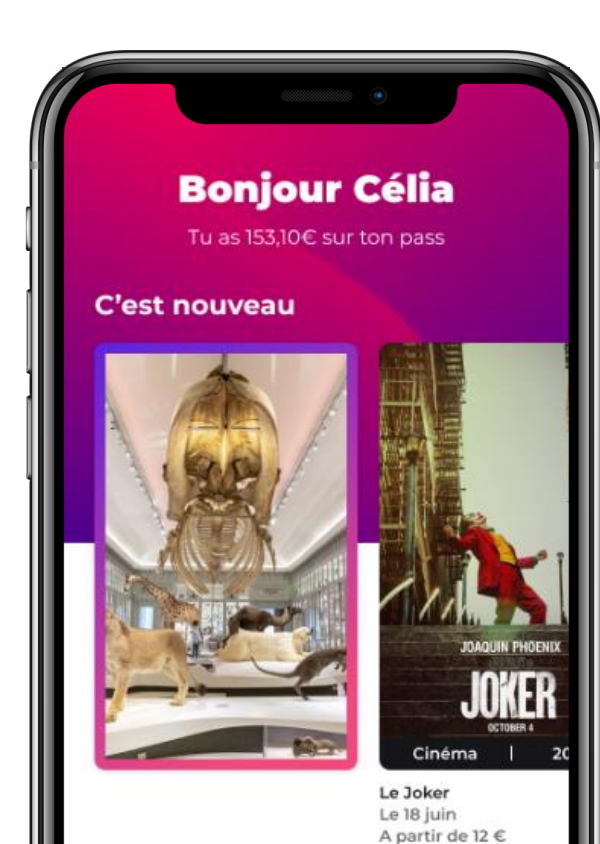

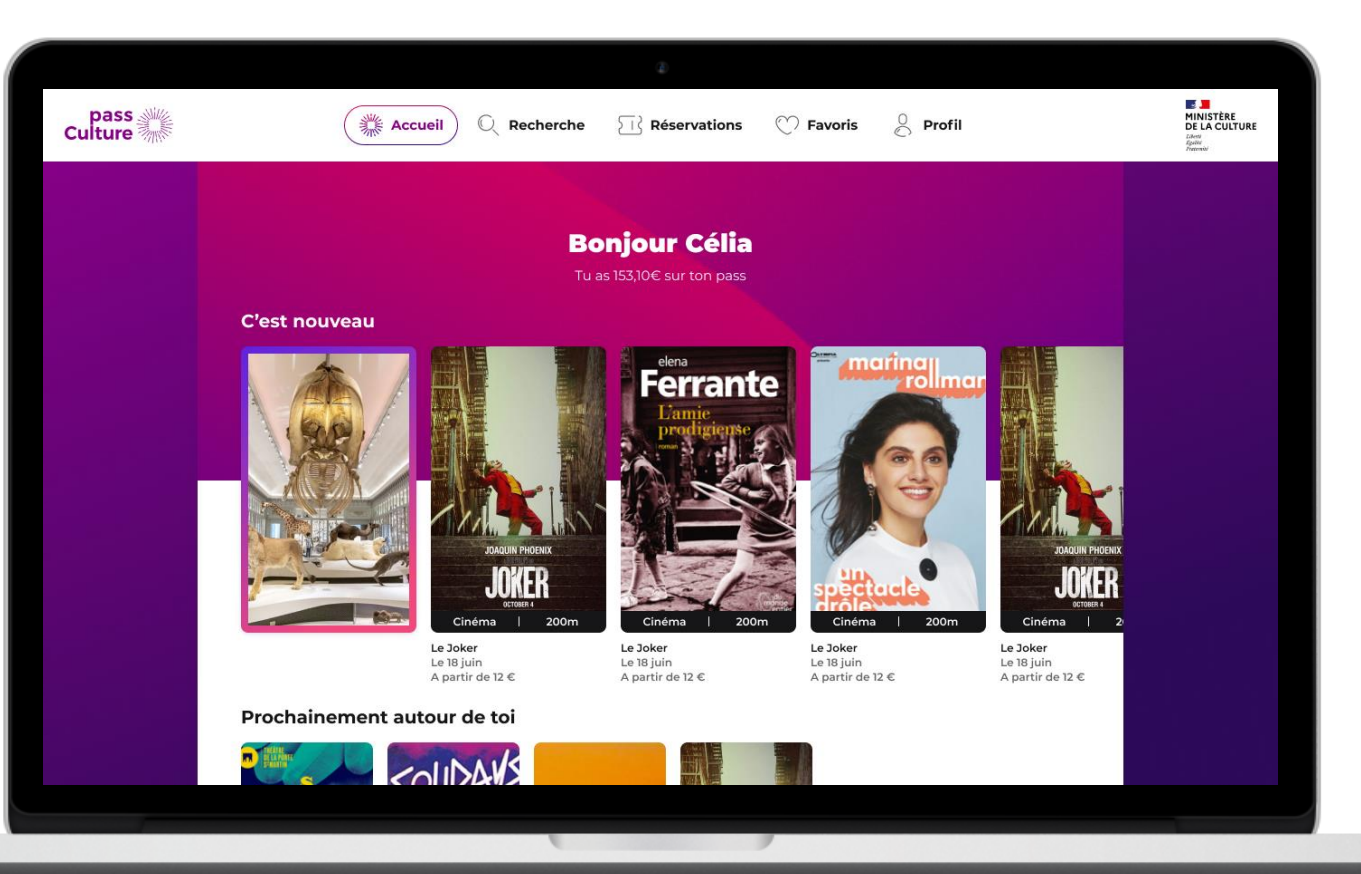

#### ~ GOUVERNEMENT Éligibilité à l'octroi de crédit Liherté Égalité Fraternité Les élèves vont Mon identité Mon identité Identité télécharger $\equiv$ ÉduConnect l'application sur leur Les informations extraites sontelles correctes? téléphone portable ou utiliser le site web ລິລິ Élève pass Culture, Ton prénom le me connecte avec mon Matthieu compte ÉduConnect lls ouvrent un Ton nom de famille Identifiant Identification Identifiant oublié? 🔶 compte. Viera Tes identifiants EduConnect te sont fournis Identifiant au format p.nomXX par ton établissement. Contacte les pour Ta date de naissance les récupérer. 22/09/2003 Ils renseignent leurs Mot de passe Mot de passe oublié? $\rightarrow$ identifiants 0 **EDUCONNECT** pour débloquer leurs Se connecter Continuer **Connexion avec EduConnect** Réessayer

crédits.

### Calendrier et Lissage progressif de l'ouverture individuelle

|                                                                                                 | Ouverture du droi<br>pour tous                     | t<br>Ouverture opérationne                 | lle du service    |                  |  |
|-------------------------------------------------------------------------------------------------|----------------------------------------------------|--------------------------------------------|-------------------|------------------|--|
| Distribution par<br>les<br>établissements                                                       |                                                    |                                            | 17 ans            |                  |  |
| scolaire des<br>identifiants<br>EDUCONNECT<br>et activation des<br>comptes<br>EDUCONNECT<br>par | Cumul pour les jeune                               | es ayant leur 17 ans pendant cette période | 16 ans            |                  |  |
|                                                                                                 | Cumul pour les jeunes ayant leur 16 ans pendant ce |                                            | Int cette période | 15 ans           |  |
|                                                                                                 |                                                    |                                            |                   |                  |  |
| Nov - Déc                                                                                       | <br>3 janvier                                      | <br>  lundi 10 janvier                     | jeudi 20 janvier  | lundi 31 janvier |  |

Ex : un jeune ayant eu ses 17 ans le 15 janvier sera crédité de 30€ + 30€. En effet :

- il avait le droit à 30€ pour ces 16 ans qu'il aurait pu demander entre le 10 et le 15 janvier alors que le service ne lui était pas ouvert
- il a le droit à 30€ du fait de ces 17 ans au 15 janvier

Égalité Fraternité

#### EDUCONNECT

Si ce n'est pas déjà fait, les élèves activent les comptes EDUCONNECT Via l'ENT :

https://educonnect.education.g ouv.fr/idp/profile/SAML2/POST/S SO?execution=e1s1

# L'élève active son compte

Il se connecte à l'adresse indiquée lors de la distribution de ses identifiants.

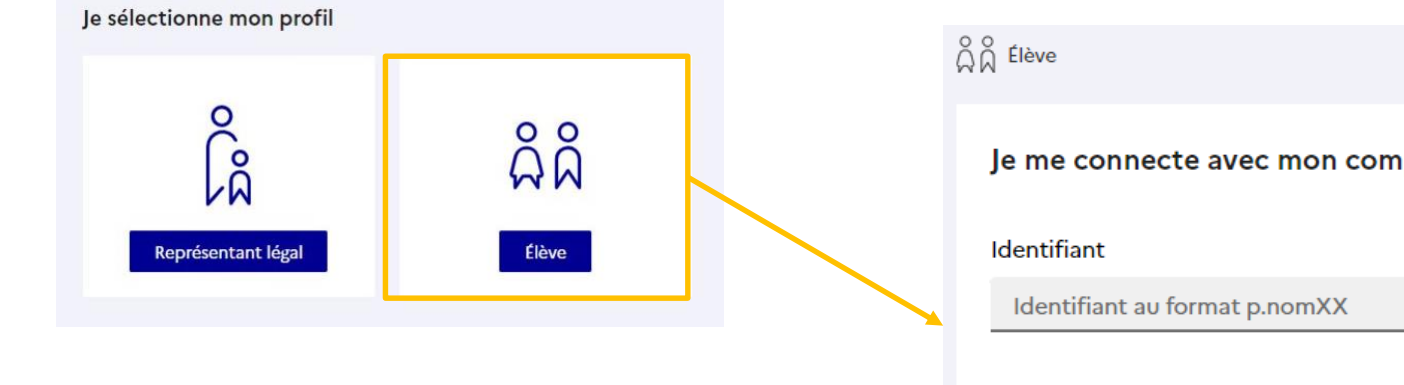

| D Fleve                                   |                        |  |  |  |
|-------------------------------------------|------------------------|--|--|--|
| Je me connecte avec mon compte ÉduConnect |                        |  |  |  |
| Identifiant                               | ldentifiant oublié? →  |  |  |  |
| Identifiant au format p.nomXX             |                        |  |  |  |
| Mot de passe                              | Mot de passe oublié? → |  |  |  |
|                                           | 0                      |  |  |  |
| Se connect                                | ter                    |  |  |  |

-

Liberté Égalité Fraternité

GOUVERNEMENT

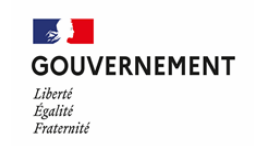

# **Parcours d'activation sur EDUCONNECT**

| ລິດິ <sup>Elève</sup><br>Activation du compte<br>Je choisis mon nouveau mot de passe                                                                                                    | Activation du compte<br>Je confirme mon identité                                                                                                    |
|----------------------------------------------------------------------------------------------------|----------------------------------------------------------------------------------------------------|
| Aide à la création de mot de passe sécurisé 12ª Mot de passe Fort Doit contenir 1 majuscule Doit contenir 1 caractère spécial parmi !?@#\$(){}[]_                                                   | Né le<br>J MM AAAA<br>Je renseigne une adresse mail (facultative)<br>Possibilité de renseigner une<br>adresse mail                                                                                           |
| <ul> <li>○ Doit contenir 1 minuscule</li> <li>○ Doit contenir 1 chiffre</li> <li>○ Doit contenir 8 caractères minimum</li> <li>Confirmation du nouveau mot de passe</li> <li></li> <li>○</li> </ul> | Indiquez, si vous le souhaitez, une adresse mail valide pour pouvoir récupérer votre identifiant ÉduConnect ou votre mot de passe<br>en cas d'oubli.<br>Je renseigne mon adresse mail<br>Précédent Confirmer |
| Choisir un nouveau mot de passe<br>C'est une action de sécurisation du                                                                                                    | Votre compte a été activé avec succès                                                                                                    |
| compte.                                                                                                    | Notez votre identifiant ÉduConnect. Vous en aurez besoin pour votre prochaine connexion.                                                                                                    |